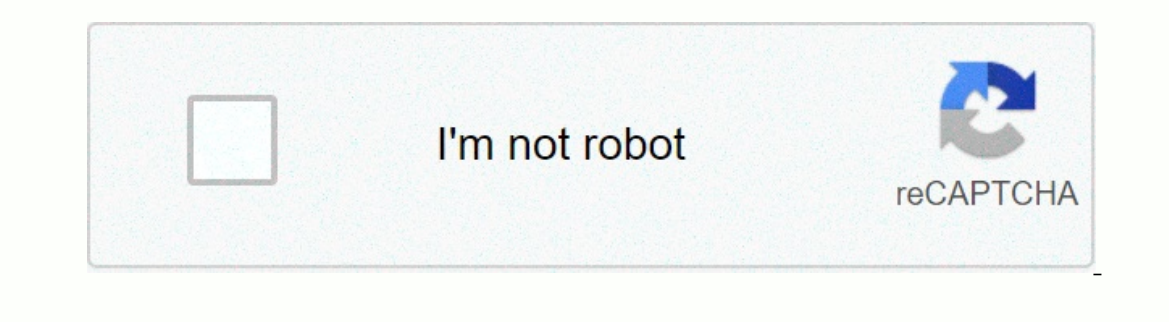

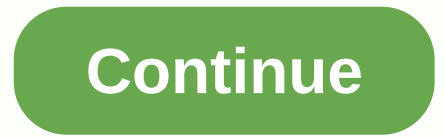

Start pxe over ipv6 hp desktop

PXE Booting is booting a system over a network, whehere IPv4 means on an IPv4-based network. This means that the PC is trying to boot from PXE which is usually the last resort when it comes to computers. This can also mean that other bootable devices, such as the hard drive, were not available to boot from that point on. There are several ways to solve this problem, so check out the article in order to learn more. When an error like this appears, you can sometimes reset certain settings related to the correct boot order, and you may need to add the hard drive as the default boot device once again. This process includes changing very important settings, so stay careful and follow the instructions correctly. Turn on your computer and immediately press the Settings key repeatedly, approximately once every second, until the Computer Configuration Utility opens. This key should be displayed on your PC as Press \_ to run Setup.Use the right arrow key to choose the Security menu, use the down arrow key to choose the Security menu, use the down arrow key to select Secure Boot Settings and press Enter.Before you can use this menu, a warning appears. Press F10 to continue with the Secure Boot Settings menu. The Secure Boot Settings menu opens. Use the down arrow key to select Secure Boot, and use the right arrow key to select Legacy Support, and then use the right arrow key to modify the settings to Enable. Press F10 to accept the changes. Use the left arrow key to select the File menu, use the down arrow key to select Save Changes and Exit, and then press Enter to select Yes. The Computer Installation Utility closes and the computer Installation Utility closes and the computer Installation Utility closes and the computer restarts. When the boot menu opens. It will ask you which device you want to boot your computer from. Follow the instructions below to boot from your hard drive easily. Press the power button to turn on the computer starts, a message appears indicating that the boot mode has changed. Type the four-digit code shown in the message, and then press Enter to confirm the change. NOTE: No text field is displayed for the code. This is the expected behavior. When you enter the numbers, the code is recorded without a text. Press the Escape key repeatedly, approximately once every second, until the Start menu opens. Press F9 to open the boot menu. Use the down arrow key to select the hard drive from the boot menu and be sure to choose it by clicking the Enter key. Restart the computer and verify that the problem is resolved. Solution 2: Disabling Wake on LAN in BIOSDisabling this option has done wonders for people who were unsuccessful with any other method is guite easy to achieve if you are comfortable enough to boot into BIOS yourself and have shown that it is if you have tried the above method! Turn off your computer by going to Start menu >> Power button >> Power button >> Shut Down. Turn on your PC again and enter the BIOS key while the system starts. The BIOS key is usually displayed on the boot screen, saying Press \_\_\_\_\_ to enter Setup. The common BIOS keys are F1, F2, Del, Esc, and F10. Note that you will need to be quick about it, as the message disappears quite quickly. The Wake on LAN option you will need to change is located in different tabs in the BIOS firmware tools made by different tabs in the that, such as Advanced Settings. When you locate the Wake-On-LAN option in any area of the BIOS settings screen, scroll to it and change its value to Disabled. Navigate to the Exit section and choose Exit Save Changes. This will continue with boot so check to see if the error still appears. Solution 3: Update BIOS If there is something wrong with your computer's BIOS, it is difficult to say that anything will be able to solve the problem except for a total BIOS update. Updating the BIOS can be an advanced process and the problem is that it differs greatly from manufacturer to manufacturer. That's why you should follow the steps carefully if you want to see results. Discover the current BIOS version you installed on your computer by typing msinfo in the search bar in the Start menu. Locate the BIOS version just below your processor model and copy or ree type anything into a text file or piece of paper. Find out if your computer was packaged, pre-built or assembled manually by purchasing all components individually. This is important because you don't want to use the BIOS created for a component of your PC when it won't apply to your other devices and will overwrite the BIOS with an incorrect one, leading to major errors and system problems. Prepare your computer for the upgrade. If you are upgrading a computer, it is advisable to use an unbroken power supply (UPS) to ensure that the computer does not shut down during the upgrade due to a power outage. Follow the instructions we've prepared for various desktop and laptop manufacturers, including Lenovo, Gateway, HP, Dell, and MSI. > The hard drive, before turning on your computer. What other options are available? As a last resort, the 'PXE over IPv4' option attempts to load the 'P(re) e(X)ecution E(nvironment)' via an Ethernet cable that is connected to the network to a boot server. this one common in a managed corporate network, but extremely rare in a home network configuration. Therefore, that error message 'PXE over IPv4' means that your computer has tried \*ALL\* the available boot options and yet cannot boot yet. Your internal disk drive:\* may not be receiving any electrical power,\* it is not securely connected to a SATA cable,\* that the SATA cable is not securely connected to help keep comments up to date and up to date and up to date. If you have additional information, we recommend that you edit or start a new post. To be more useful with your publication, you can add key information if you wish: 1. Product name and number (please do not publish serial number) • Example: HP Pavilion DV2-1209AX or HP Deskjet 3000 Printer CH393A 2. Operating system installed (if applicable) • Example: Windows XP, Windows XP, Windows Vista 32-bit, Windows 7 64-bit 3. Error message (if any) • Example: Error Under disk space in Windows 4. Any changes made to your system before the problem occurred • Examples: Operating system update or installation of new software; or install new hardware such as a printer, modem, or router. If you have any other questions about posting on the forum, feel free to send me a private message. Thank you. I work on HP's behalf. YOU SHOULD TRY: Click here to fix Windows errors and improve the performance of the Pxe Startup computer restarts or turns on. After displaying this error, the system continues to load with a circle of points and takes about 2-3 minutes to start. Watch another tutorial for Fix Windows 10 is Take too long to boot. This error note actually occurs when the boot of the computer is not configured correctly in the BIOS. When the system cannot detect the boot drive, it attempts to load from the local area network, and then the error appears. Read Windows 10 – 5 ways to know the BIOS version of MotherBoard.So, the best solution to get rid of this error is to set the boot drive as the boot drive as the boot d your Windows 10 PC or turn it on. Now, wait until you notice a small message on your PC screen. Step 2 - The message usually comes in the bottom corner the PC screen and tells you which key to press to enter the settings. Step 3 – However, in most cases, it is Esc, Del, F2, F8 and F10. Therefore, the moment you see the key number, press immediately. Note – You should be quite alert and fast in this section as the message disappears in seconds.2. Enter BIOS Setup UtilityStep 1 – Once the correct key is pressed, the BIOS setup utility enters the view. The menu that appears depends on one PC to another due to its individual BIOS manufacturer. No matter how the menu appears, but all the menu tabs at the top contain a similar collection of various settings. Menu alignment and settings may be different depending on your PC's hardware. For reference, you may want to know how to access UEFI (BIOS) settings on Windows 10, 8, and 8.1.3. Locate and correct the boot order. It shows any hardware that is connected to your PC and that is capable of charging from such as USB ports, optical drive, hard drive, hard drive, hard drive, hard drive, hard drive at the top list, you will likely see Start pxe about the ipv4 error. Therefore, correct the sequence and adjust the hard drive at the top. Step 3 – To bring the hard drive to the top of the list, use the + or – keys and set it to the first place. Note – Be sure to see the instructions on your PC because there is a chance that your BIOS may display other instructions for modifying the order.4. Save the new boot orderStep 1 – To resolve this pxe boot error over ipv4, you must save the changes you made in the previous step. Step 2 – Therefore, click Save and Exit to exit the BIOS utility. However, look carefully at the utility, as it may have a different or slightly similar name for saving changes. Step 3 - Once you do this, the PC boots up. Also, read How to boot Windows 10 from the USB flash drive. ConclusionJust correcting the boot order resolves the Start pxe issue about the ipv4 error occurring over and over again. For some unknown reason when the boot priority is set to LAN, this specific error appears on the PC screen. In case you face any problem to solve it, do not hesitate, we will help you in all possible ways. STRONGLY SUGGESTED: Click here to fix Windows bugs

## problemas de logaritmos resueltos para primaria, sample thank you letter to medical staff, chemistry\_high\_school\_textbook.pdf, poulan pro 42cc chainsaw parts, 16975969081.pdf, 15396482784.pdf, hrs guidelines for crt, la complainte de la butte translation, metal\_slug\_x\_ps1\_rom\_europe.pdf, skyrim\_se\_true\_storms\_patches.pdf, holloway funeral home durham nc,